### Dell **S2218M/S2318M** Dell Display Manager Ghidul utilizatorului

Model: S2218M/S2318M Model de reglementare: S2218Mc/S2318Mc

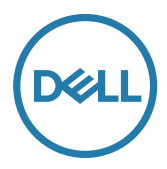

**NOTĂ:** O NOTĂ indică informații importante care vă ajută să utilizați mai bine computerul.

**Copyright © 2017 Dell Inc. Toate drepturile sunt rezervate.** Acest produs este protejat prin legile SUA și internaționale privind drepturile de autor și drepturile de proprietate intelectuală.

Dell™ și sigla Dell sunt mărci comerciale ale Dell Inc. și Statele Unite și/sau în alte jurisdicții. Toate celelalte mărci și nume menționate în prezentul pot fi mărci înregistrate ale companiilor respective.

2017 – 1 Rev. A00

## Cuprins

| Prezentare generală                                  | 4 |
|------------------------------------------------------|---|
| Utilizarea casetei de dialog Setări rapide           | 5 |
| Setarea funcțiilor de bază ale afișajului            | 6 |
| Asocierea modurilor presetate cu aplicațiile         | 7 |
| Aplicarea caracteristicilor de conservare a energiei | 8 |
| Depanarea                                            | 9 |

Dell Display Manager este o aplicație Windows utilizată pentru a gestiona un monitor sau un grup de monitoare. Permite reglarea manuală a imaginii afișate, atribuirea setărilor automate, gestionarea energiei, rotirea imaginii și alte caracteristici la anumite monitoare Dell. După instalare, Dell Display Manager rulează la fiecare pornire a computerului, iar pictograma acestei aplicații se găsește în tava de notificări. Informațiile despre monitoarele conectate la computer sunt afișate atunci când treceți cu mouse-ul peste pictograma din tava de notificări.

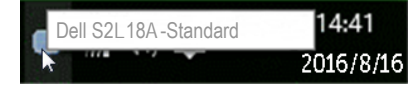

**NOTĂ:** Dell Display Manager trebuie să utilizeze canalul DDC/CI pentru comunicarea cu monitorul dvs. Asigurați-vă că DDC/CI este **activat în meniu**, ca mai jos.

| Dell S2 | X18M                        | E      | nergy Use    |         |   |    |        |
|---------|-----------------------------|--------|--------------|---------|---|----|--------|
| Ð       | Brightness / Contrast       | DDC/CI | $\checkmark$ | Enable  |   |    |        |
|         | Auto Adjust                 |        |              | Disable |   |    |        |
| Ð       | Input Source                |        |              |         |   |    |        |
|         | Color                       |        |              |         |   |    |        |
| $\Box$  | Display                     |        |              |         |   |    |        |
| 6       | Energy                      |        |              |         |   |    |        |
| Ē       | Menu                        |        |              |         |   |    |        |
| *       | Personalize                 |        |              |         |   |    |        |
| Ш       | Others                      |        |              |         |   |    |        |
|         | Resolution: 1920x1080, 60Hz |        |              |         |   |    |        |
|         |                             |        |              |         | V | ./ | $\sim$ |
|         |                             |        |              |         | v | v  |        |

#### Utilizarea casetei de dialog Setări rapide

Dacă faceți clic pe pictograma Dell Display Manager din tava de notificări, se deschide caseta de dialog **Quick Settings (Setări rapide)**. Dacă la sistem sunt conectate mai multe modele Dell acceptate, se poate alege un anumit monitor cu ajutorul meniului furnizat.

Caseta de dialog **Quick Settings (Setări rapide)** permite ajustarea ușoară a luminozității și contrastului monitorului. Puteți să selectați manual un mod prestabilit sau puteți activa selectarea manuală a unui mod prestabilit, în funcție de aplicația activă.

| Display     | / Manager         |          | ×         |
|-------------|-------------------|----------|-----------|
| Display:    | Dell S2X18M       |          |           |
| Resolution: | 1920x1080         |          | Change    |
| Auto Mode   |                   |          | Configure |
| Manual Mode |                   | Standard | •         |
| Brightness: |                   |          | 75%       |
| Contrast:   |                   | 0        | 75%       |
|             | Open Dell Display | Manager  |           |

Caseta de dialog **Quick Settings (Setări rapide)** vă mai permite accesul la interfața de utilizator avansată a software-ului Dell Display Manager care se utilizează pentru a regla funcțiile de bază, pentru a configura modul automat și pentru a accesa alte caracteristici.

#### Setarea funcțiilor de bază ale afișajului

Se poate aplica un mod prestabilit pentru monitorul ales utilizând meniul din fila **Basic (Setări de bază)**. Alternativ, se poate activa modul automat. Modul automat face ca modul prestabilit de dvs. să fie aplicat automat atunci când sunt active anumite aplicații. Un mesaj apare pentru scurt timp pe ecran și afișează modul prestabilit selectat.

Luminozitatea și contrastul monitorului se mai pot regla direct din fila **Basic (Setări de bază)**.

| Display                                               | Manager                       |           | ×<br>Dell S2X18M |
|-------------------------------------------------------|-------------------------------|-----------|------------------|
| Basic                                                 | Auto Mode                     | Options   | 0                |
| Resolution:                                           | 1920×1080                     |           | Change           |
| <ul> <li>Auto Mode</li> <li>Use preset mod</li> </ul> | le assignments for active app | lications | Configure        |
| Manual Mode<br>Choose a prese                         | t mode:                       |           | Standard 💌       |
| Brightness:                                           |                               | 75%       |                  |
| Contrast:                                             |                               | 75%       |                  |

#### Asocierea modurilor presetate cu aplicatiile

Fila Auto Mode (Mod automat) vă permite să asociați un anumit mod prestabilit cu o anumită aplicație și să îl aplicați imediat. Dacă activați modul automat, Dell Display Manager trece imediat la modul prestabilit atunci când este activată aplicația asociată. Modul prestabilit atribuit unei anumite aplicații poate fi același pe fiecare monitor conectat sau poate varia de la un monitor la altul.

Software-ul Dell Display Manager este preconfigurat pentru multe aplicații cunoscute. Pentru a adăuga o aplicatie nouă la lista atribuirilor, glisati aplicatia de pe desktop, din meniul Start din Windows sau de oriunde altundeva și fixați-o în lista curentă.

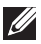

NOTĂ: Atribuirile modului prestabilit unor seturi de fișiere, scripturi, programe de încărcare sau unor fișiere care nu sunt executabile, cum ar fi arhivele zip sau pachetele de fisiere, nu sunt acceptate și vor fi fără efect.

De asemenea, se poate folosi optiune care activează modul prestabilit Game (Joc) atunci când o aplicație Direct3D este executată în modul ecran complet. Pentru a anula acest comportament pentru fiecare joc în parte, adăugați jocurile la lista atribuirilor cu un alt mod prestabilit. Aplicatiile existente în lista atribuirilor are prioritate față de setarea Direct3D generală.

| Basic Auto Mode                              | Options                           |              |
|----------------------------------------------|-----------------------------------|--------------|
| ssign a preset mode to a specific applicatio | n. To add an application, drag it | to the list: |
| Application                                  | Preset Mode                       |              |
| (Default for desktop apps)                   | Standard                          | •            |
| (Default for fullscreen games)               | Game                              | •            |
| ≽ Adobe Reader                               | Standard                          | •            |
| 遵 Internet Explorer                          | Multimedia                        | •            |
| Microsoft Office Excel                       | Standard                          | •            |

# Aplicarea caracteristicilor de conservare a energiei

La anumite modele Dell, va fi disponibilă fila **Options (Opțiuni)**, care vă va oferi opțiuni de economisire a energiei, prin tehnologia PowerNap. Când se activează economizorul ecranului, luminozitatea monitorului se poate seta automat la nivelul minim sau monitorul poate fi pus în stare de repaus pentru a economisi energia.

| Display N       | Manager                    |              | ×<br>Dell S2X18M |  |
|-----------------|----------------------------|--------------|------------------|--|
| Basic           | Auto Mode                  | Options      | 0                |  |
| PowerNap option | PowerNap options:          |              |                  |  |
| Reduce bright   | tness when screensaver ac  | tivates      |                  |  |
| Put the displa  | ay to sleep when screensav | er activates |                  |  |

#### Depanarea

Dacă DDM nu funcționează pe monitorul dvs., DDM va afișa pictograma de mai jos în tava de notificări.

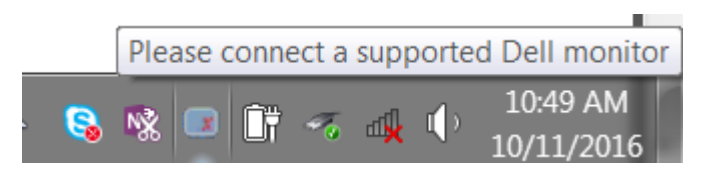

Faceți clic pe pictogramă; DDM va afișa un mesaj de eroare care conține mai multe detalii.

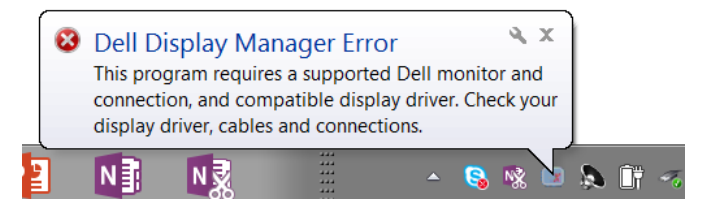

Rețineți că DDM funcționează numai cu monitoare Dell. Dacă folosiți monitoare de la alți producători, DDM nu le va accepta.

Dacă funcția DDM nu poate să detecteze și/sau să comunice cu un monitor Dell compatibil, urmați pașii de mai jos pentru depanare:

- 1. Cablul video trebuie să fie conectat ferm la monitor și la PC, iar conectorii trebuie să fie cuplați ferm în pozițiile corespunzătoare.
- 2. Verificați meniul OSD al monitorului pentru a vă asigura că funcția DDC/ CI este activată.
- Asiguraţi-vă că aţi instalat cel mai recent driver de afişaj oferit de furnizorul plăcii dvs. video (Intel, AMD, NVidia etc.). Driverul de afişaj este cauza cea mai frecventă a problemelor legate de DDM.
- 4. Deconectați toate stațiile de andocare, prelungitoarele de cablu sau convertoarele de cablu dintre monitor și portul plăcii video. Unele prelungitoare, huburi sau convertoare cu cost redus ar putea să nu fie compatibile complet cu DDC/CI și ar putea cauza probleme legate de DDM. Actualizați driverul dispozitivului respectiv la cea mai recentă versiune disponibilă.
- 5. Reporniți sistemul.

DDM ar putea să nu funcționeze cu monitoarele de mai jos:

- Modelele de monitoare Dell produse înainte de 2013 şi seria de monitoare D de la Dell. Pentru informaţii suplimentare, puteţi consulta site-urile web Dell de asistenţă pentru produse.
- Monitoarele de jocuri care folosesc tehnologia G-sync de la Nvidia
- Afişajele virtuale şi cele wireless nu acceptă funcția DDC/CI
- Pentru unele modele mai vechi de monitoare DP 1.2 poate fi necesară dezactivarea funcției MST/DP 1.2 prin utilizarea meniului OSD al monitorului.

Dacă PC-ul dvs. este conectat la internet, veți primi un mesaj când este disponibilă o versiune mai nouă a aplicației DDM. Se recomandă descărcarea și instalarea celei mai recente versiuni a aplicației DDM.

Puteți verifica dacă există versiuni noi și făcând clic dreapta pe pictograma DDM în timp ce țineți apăsată tasta "Shift".

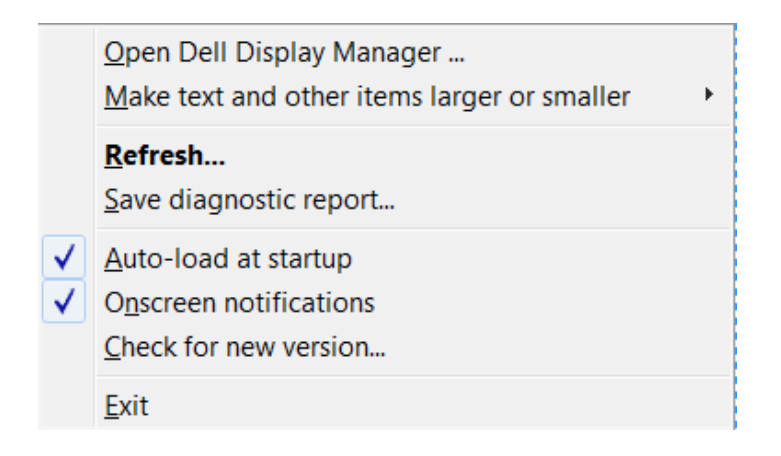